# **GPS Tracker Training Manual**

English - Version 1

Prepared by:

Kristian Metcalfe, Dominic Tilley, Matthew J Witt, & Brendan J Godley

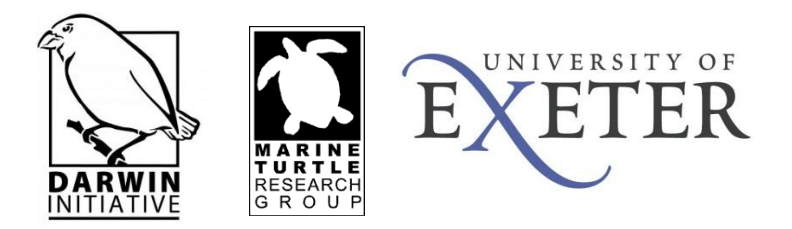

This manual is designed to be a simple reference document for those trained as part of the Darwin Initiative Project *Delivering an MPA network for fisheries and biodiversity for Central Africa, Republic of Congo and Gabon (20009)*. Further information regarding the GPS trackers and software configuration is available within the software help settings and/or the manufacturer's website.

# Contents

| 1. Software Requirements <b>1</b> |
|-----------------------------------|
| 2. Charging GPS Trackers          |
| 3. Configure GPS Trackers         |
| a. Hardware Settings              |
| b. Waterproofing4                 |
| 4. Data Import                    |
| a. Connect to PC5                 |
| b. Export Data9                   |
| 5. Reset Trackers                 |
| 6. Troubleshooting                |

#### **1. Software Requirements**

Download GPS travel tracker software from <u>http://www.a-trip.com/download</u> and follow the onscreen instructions to install @trip PC. Please check requirements of software and compatibility of your computer before proceeding with installation. This manual refers to the GPS Tracker GT-600 with Motion Detecting, illustrated below.

## 2. Charging GPS Trackers

The GPS unit should appear as follows:

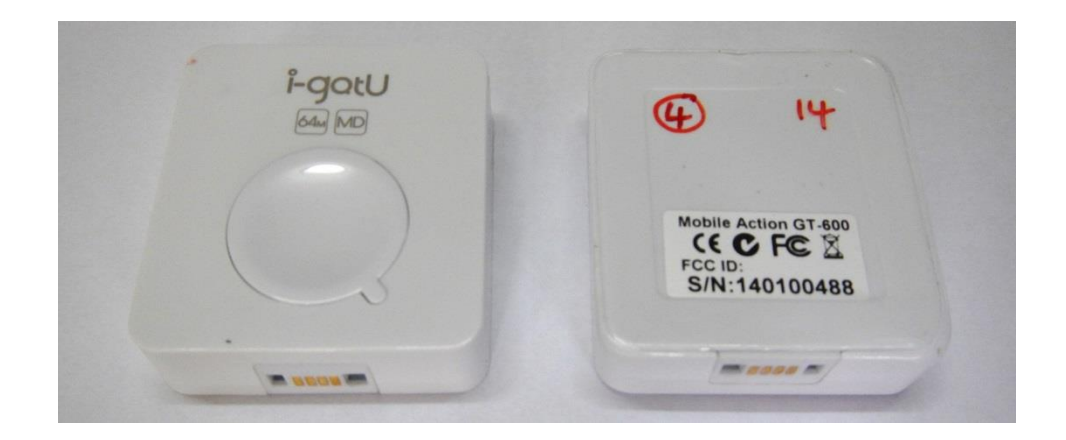

#### Note: Each GPS device has a unique identifier (ID) on the back; in this example the ID is 4.

The GPS USB Cable serves as a charger as well as for data transfer. Please follow the instructions shown in the illustrations below to connect your GPS tracker to PC to fully charge the unit.

One side of the USB connector marked with an arrow should face up when you intend to connect it to the device, in order to avoid unexpected damage caused by incorrect plugging.

Note: It takes approximately 4 hours to fully charge each GPS tracker for the first time. The red LED indicator stays on during charging, and goes off when charging is complete. Please ensure you remove the GPS tracker when charging is complete.

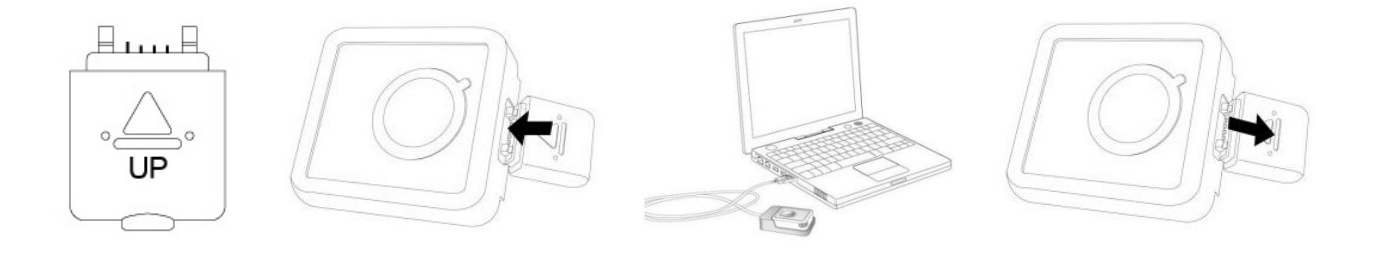

# **3.** Configure GPS Trackers

## a. Hardware Settings

Once the GPS tracker has been fully charged, the GPS tracker can be configured by following the instructions shown in the illustrations below.

Ğ

On the main menu bar of @trip PC click

to customise the GPS trackers settings.

| Otrip PC                                                                                                    |          |
|----------------------------------------------------------------------------------------------------|----------|
|                                                                                                    | <b>?</b> |
| Image: Setting         We finder: Corg (17)         Hardware Setting         Conjunation         Ender password check         Enter Password         Referrer Password         '* Reat         All GPS logs and configurations on the device will be cleared         (* Reat         All GPS logs and configurations on the device will be cleared         (* Back       Net 2         (* Back       Net 2 |          |
| Otrin PC                                                                                                    |          |

Select Configuration and Click Next to proceed. Do not enable password check.

| Otrip PC                                    |                                                        |             |     |
|---------------------------------------------|--------------------------------------------------------|-------------|-----|
|                                             |                                                        |             | 🥅 ? |
| My Trip Folder (0)     Fisheries Conno (17) |                                                        |             |     |
|                                             | Hardware Setting                                       |             |     |
|                                             | Choose Startup Method                                  |             |     |
|                                             | ( <sup>c</sup> Manual Control C Scheduled Control      |             |     |
|                                             | Press the button to manually turn on and off your GPS. |             |     |
| Name Date                                   |                                                        |             |     |
|                                             |                                                        |             |     |
|                                             |                                                        |             |     |
|                                             |                                                        |             |     |
|                                             | per                                                    | tive owners |     |
|                                             |                                                        |             |     |
|                                             |                                                        |             |     |
|                                             |                                                        |             |     |
|                                             | < Back Next > Cancel Help                              |             |     |
|                                             |                                                        |             |     |
|                                             |                                                        |             |     |
|                                             |                                                        |             |     |
|                                             | @trip PC                                               |             |     |

Select Manual Control and Click Next to proceed.

| Otrip PC                               |                                                                                                    |                | I-dx |
|----------------------------------------|----------------------------------------------------------------------------------------------------|----------------|------|
|                                        |                                                                                                    |                |      |
| My Tip Folder (0) Finheries_Corpo (17) | Wardware Setting         Set Tracking Interval         300       Second(a)         Bet Datery power         Mode 4         Image interval         State Tracking Mode         Image interval         Image interval | pective owners |      |
|                                        | @trip PC (GPS Device free space: 100.0%)                                                                                                    |                |      |

Set up tracking interval for your travel data logger at this page. In this example, we have selected Mode 5 and set the GPS tracker to record a position at 5 minute intervals, with **Power Saving checked**; **Smart Tracking Mode unchecked**; **Circular logging unchecked** to prevent the GPS tracker from overwriting the oldest records when the memory is full; **Enable Button Control unchecked** to prevent the GPS tracker being turned off; and **Motion Detection checked** so that the GPS tracker will automatically switch on upon detection of motion. Once desired settings are input **Click Next** to continue.

| Otrip PC                                   |                |                                                  | i - CX |
|--------------------------------------------|----------------|--------------------------------------------------|--------|
|                                            |                |                                                  |        |
| My Trip Folder (0)<br>Fisheries_Congo (17) |                |                                                  |        |
|                                            | Setting Wizard |                                                  |        |
|                                            |                | Hardware To Be Configured.                       |        |
|                                            |                | Please wait while the device is being configured |        |
| Name Date                                  |                | Dective owners                                   |        |
|                                            |                | < 8 ack Next > Cancel Hep                        |        |

The following screen should appear showing that the device is being configured.

| @trip PC                                                               | elization       |
|------------------------------------------------------------------------|-----------------|
|                                                                        |                 |
| My Trip Folder (0)     Ficheries_Congo (17)                            |                 |
| Setting Wizard                                                         |                 |
| Hardware To<br>Device configurations are<br>from PC for the chances to | Be Configured.  |
| Name Date                                                              |                 |
|                                                                        | Dective owners  |
| <back fr<="" td=""><td>ish Cancel Help</td></back>                     | ish Cancel Help |
| (Rino PC/IGPS) Device free soa                                         | ze 100.0%)      |

If successfully configured it will ask you to **Click Finish** and "Unplug the Device from PC for the changes to take effect", remove the GPS tracker from PC.

Note: Once the tracker has been configured, check to see it is functioning correctly. When the device is set up and starts tracking, the blue LED indicator blinks every 4 seconds. When the first GPS fix is successfully acquired, both the blue and red LED indicators of GPS Logger will blink simultaneously twice, indicating that track logging has begun. GPS Logger will then start logging based on the tracking interval configured in hardware settings (in this example every 5 minutes).

#### b. Waterproofing

Each tracker is housed in a plastic casing which is not 100% waterproof, particularly when used in the marine environment. Therefore, to minimise risk of damage to the GPS trackers each unit can be protected by heat-shrink PVC casing. The image shows the unit after waterproofing.

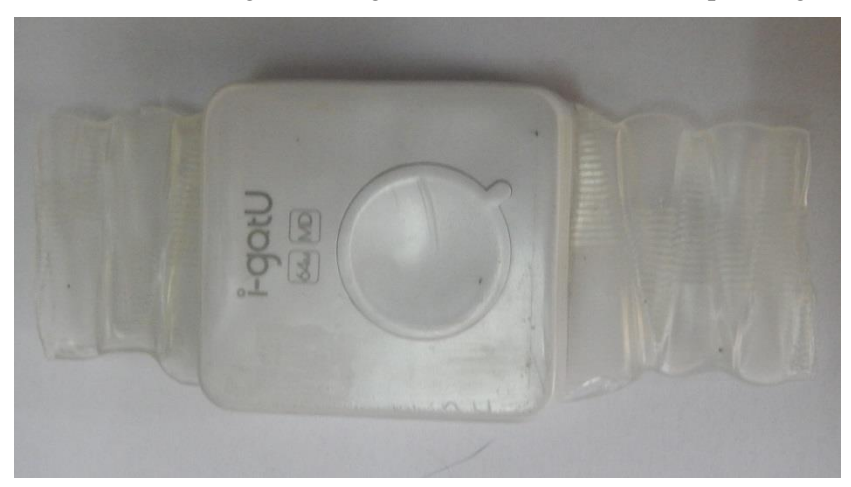

# 4. Data Import

#### a. Connect to PC

Connect your GPS Tracker to your computer using the supplied USB cable, and launch @trip PC software to start importing track log data from your GPS device.

| Otrip PC |      |    |  |                                                                                                    |        |  |
|----------|------|----|--|----------------------------------------------------------------------------------------------------|--------|--|
|          |      | 20 |  |                                                                                                    |        |  |
| Neme [   | Date |    |  | Comparison       Comparison         Comparison       Comparison         Ves       No         All brand names and trademarks are properties of their respective of | owners |  |
| 1        |      |    |  | @trice PC                                                                                                    |        |  |

A box should automatically appear asking if you want to "*Download GPS log data now*?" **Click Yes** and follow the on-screen instructions to import the track logs.

| Otrip PC                                             |                                                                                                    |
|------------------------------------------------------|----------------------------------------------------------------------------------------------------|
|                                                      |                                                                                                    |
| My Trip Folder (0)<br>Fuheries_Congo (17)  Name Date | Inlead Data  Downloading Track Data  Hease cornect GPS Device to PC to downbad track data.  Launch Import Ward automatically next time.  Gear existing track data in GPS Device.  Retireving data:  Processing data:  Launce Launce La |
|                                                      | @trip PC (GPS Device free space: 100.0%)                                                                                                    |

Please ensure the Clear existing track data in GPS Device is unchecked and Click next.

| Otrip PC                                                                                                    | e-dx  |
|----------------------------------------------------------------------------------------------------|-------|
|                                                                                                    | • • • |
| Image: Cong (17)         Image: Date         Image: Date         Image: Cong (17)         Image: Date         Image: Date         Image: Cong (17)         Image: Date         Image: Date         Image: Cong (17)         Image: Date         Image: Date         Image: Cong (17)         Image: Date         Image: Date         Image: Cong (17)         Image: Date         Image: Date         Image: |       |
| @trip PC                                                                                                    | 11    |

Select **Create a trip** and **Click next** to continue.

| Otrip PC                                                                                                    | erek      |
|----------------------------------------------------------------------------------------------------|-----------|
|                                                                                                    |           |
| My Trip Folder (0)     Folder (0)     Folder (0)     Folder (0)                                                                                 |           |
|                                                                                                    |           |
| Select Track                                                                                                    |           |
| Start A Trip                                                                                                    |           |
| Time Zone (UTC) Dublin, Edinburgh, Lisbon, London 💌 🔽 Daylight Saving                                                                           |           |
| Name         Device         Statt Time         Data           ✓ 20140416-0544933(1)         SN 0300367947         2014-04-16 09-40-08         2 |           |
|                                                                                                    |           |
|                                                                                                    |           |
| ect                                                                                                    | ve owners |
|                                                                                                    |           |
| < Back Next > Cancel Heb                                                                                                    |           |
|                                                                                                    |           |
|                                                                                                    |           |
|                                                                                                    |           |
|                                                                                                    |           |
| @trip PC (GPS Device free space: 100.0%)                                                                                                    | 10        |

Select the latest track logs from the GPS tracker (indicated by Green Ticks) and Click next to continue.

Note: If the GPS has been deployed for a long period multiple track logs will appear, each new track log will be indicated by a green tick.

| @trip PC                                                       |                 | a da a                                                                                                    |
|----------------------------------------------------------------|-----------------|----------------------------------------------------------------------------------------------------|
|                                                                |                 |                                                                                                    |
| My Trip Folde (0)      Fithelies_Compo (17)      Name     Date | Select Template | Trip name:       GPS_13_16032013         Map template:       Description:         A clease style screen layout to display your track map.         Image: Syne         Image: Syne |
|                                                                |                 | (Otrin PC (GPS Device free many 100.0%)                                                                                                    |

Assign a **Trip Name** to the track log for future reference. For example, GPS ID, and Date would appear as follows: GPS\_13\_16092013. Once a reference name has been assigned **Click Next** to continue.

| Ocrip PC                                                                  |                                                                                                    | I I I I I I I I I I I I I I I I I I I |
|---------------------------------------------------------------------------|----------------------------------------------------------------------------------------------------|---------------------------------------|
|                                                                           |                                                                                                    | ···· 🖬 📟 ?                            |
| My Trip Folder (0)         Fitheries_Congo (17)         Name         Date | Add Photo Add Photo to Map Time Zone [UTC] Dublin, Edinburgh, Liebon, London CDaylight Saving Add folder Add Remove Remove All 0 fiele() added < Back Next> Cancel Help | the coners                            |
|                                                                           | @trip PC (GPS Device free space: 100.0%)                                                                                                    |                                       |

Click Next to continue.

| Otrip PC                                                                                                    |                    |                                                                     |
|----------------------------------------------------------------------------------------------------|--------------------|---------------------------------------------------------------------|
|                                                                                                    |                    |                                                                     |
| Image: Second second second | Complete           | Trip Completed.<br>Track data and photos are imported successfully. |
|                                                                                                    |                    | < Back Finish Cancel Help                                           |
|                                                                                                    |                    |                                                                     |
|                                                                                                    |                    |                                                                     |
|                                                                                                    | Y                  | @trip PC (GPS Device free space: 100.0%)                            |
| O Inbox - Kristian.Metc     Manuals                                                                                                    | 📵 @trip - Download | . 👿 GPS_Trackers.docx 😰 @ trip PC 🔹 🍡 👔 🖬 🔶 🍪 09:59                 |

Once data has been imported successfully Click Finish.

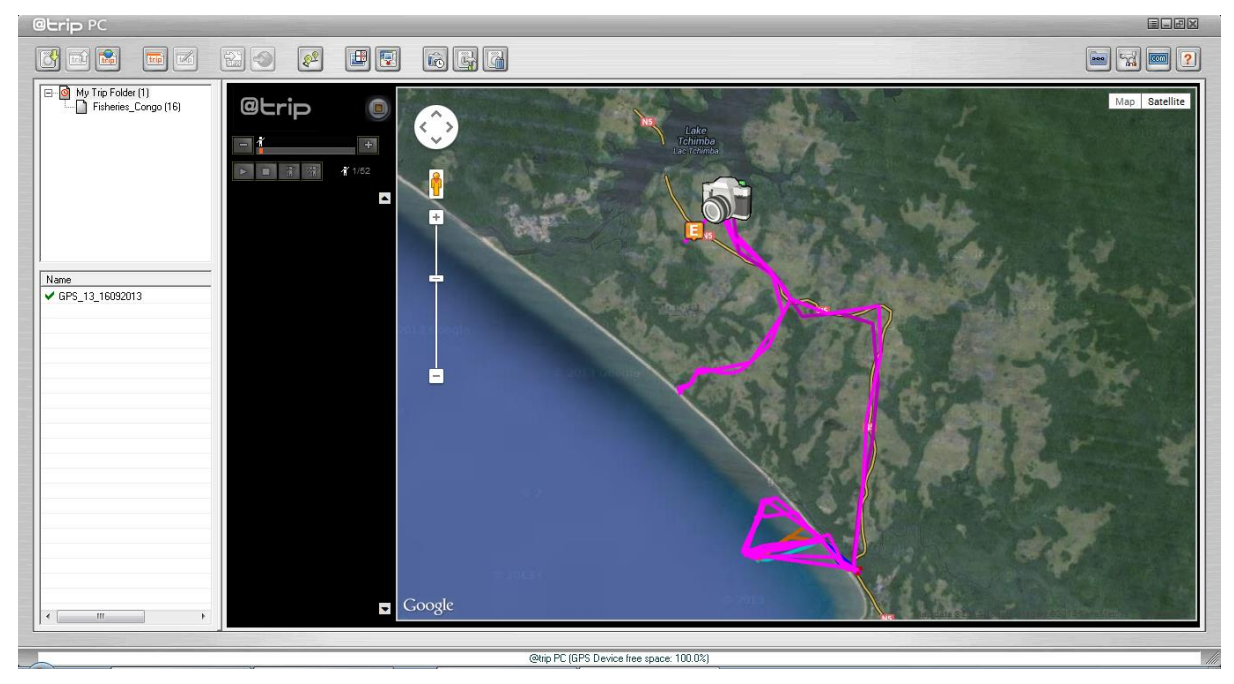

A screen similar to the output above should appear showing the track log data for your GPS device.

#### b. Export Data

Once the track log data has been imported it can now be exported, renamed, and/or edited. To export the data **Right Click** on the track log file and a small menu should appear, showing two formats which the data can be exported to: "Export to GPX" and "Export to CSV".

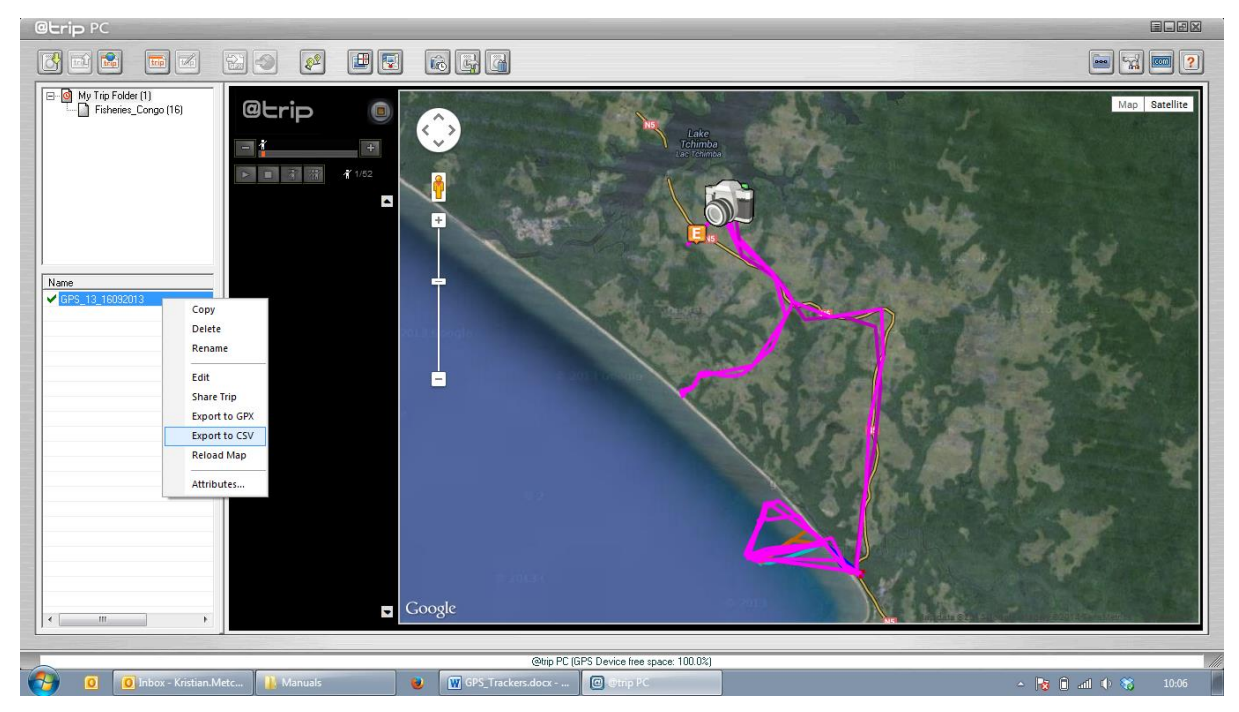

Select "Export to CSV" and a file save dialog box should appear as shown below.

| Otrip PC                                                                                                    |                                                                                                    | ald X             |
|----------------------------------------------------------------------------------------------------|----------------------------------------------------------------------------------------------------|-------------------|
|                                                                                                    |                                                                                                    |                   |
| Wr Trip Folder (1)         Prinhenies_Congo (16)         Prinhenies_Congo (16)         Image: Congo (16)         Image: Congo (16) </td <td>Save As<br/>Save In: Save As<br/>Save In: Save In: Sa</td> <td>Map Satellite</td> | Save As<br>Save In: Save As<br>Save In: Save In: Sa | Map Satellite     |
|                                                                                                    | Itt     Itt       File name:     GPS_13_16092013.csv/       Save     Save       Save as type:     CSV File (*.csv)   Cancel                                                                                                    |                   |
| < >                                                                                                    | Google                                                                                                    |                   |
|                                                                                                    | @trip PC (GPS Device free space: 100.0%)                                                                                                    |                   |
| 🚱 🧕 Inbox - Kristian.Metc 👔 Manuals                                                                                                    | 🥑 👿 GPS_Trackers.docx @.⊕trip PC                                                                                                    | ~ 🍡 🗎 📶 🧄 📆 10:06 |

Navigate to a suitable folder and save the track log data.

#### **5.** Reset Trackers

Once the GPS track log data has been imported to @trip PC and then exported as a .csv file the GPS tracker can be reset, following the instructions below.

# Note: If this option is selected, all current GPS log data in the GPS device will be cleared, so ensure that all data has been imported.

On the main menu bar of @trip PC click

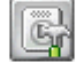

to open the GPS configuration settings.

| etrip PC                                                                                                    |                                       |
|----------------------------------------------------------------------------------------------------|---------------------------------------|
|                                                                                                    | · · · · · · · · · · · · · · · · · · · |
| Image: Section of the section of the section of th |                                       |
| (@trip PC (GPS Device free space: 100.0%)                                                                                                    | 11                                    |

Select **Reset**, a dialog box should appear as shown below.

|                                                                                                    | ELEX  |
|----------------------------------------------------------------------------------------------------|-------|
|                                                                                                    | • • • |
| Hor Trip Folder (B)         Fishenes_Corpo 17)         Hardware Setting         Velcome!         Configuration         Enable passwood check         Enter Passwood         Enter Passwood         OK         OK |       |
| @hip PC (GPS Device free space: 100.0%)                                                                                                    |       |

Click OK and then Click Next to start device reset.

| Otrip PC                                        |   |
|-------------------------------------------------|---|
|                                                 |   |
| My Trip Folder (0)                              |   |
| Setting Wizard                                  |   |
| Hardware To Be Configured.                      |   |
| Please wat while the device is being configured |   |
| Nare Date                                       |   |
| < Back Next> Cancel Help                        |   |
| @tip PC (GPS Device free space: 100.0%)         | 1 |

The following screen should appear showing that the device is being configured.

| Gerip PC                                                            | ELUX |
|---------------------------------------------------------------------|------|
|                                                                     |      |
| My Trip Folder (0)                                                  |      |
| Setting Wizard                                                      |      |
| Hardware To Be Configured.                                          |      |
| Please unplug the GPS device and plug in again after three seconds. |      |
| Nerre Date                                                          | ners |
| <back next=""> Cance Hep</back>                                     |      |
| @tip PC                                                             |      |

Unplug the GPS device and plug in again after three seconds to complete the reset procedure (it will tell you when it should be plugged back in again).

| letrip PC                                                                                                   |
|----------------------------------------------------------------------------------------------------|
|                                                                                                    |
| Wy Trip Folder (0)     Fisheries_Congo (17)                                                                 |
| Setting Wizard                                                                                              |
| Hardware To Be Configured.                                                                                  |
| Device configurations are now complete. Please unplug the device<br>from PC for the changes to take effect. |
| Name Date                                                                                                   |
| Cancel Help                                                                                                 |
| Rtin PC                                                                                                    |

If successfully reset it will ask you to **Click Finish** and "Unplug the Device from PC for the changes to take effect", remove the GPS tracker from PC. The GPS tracker is now reset and turned off.

Note: Once the device has been reset please charge the tracker before reconfiguring the settings again. The red LED indicator stays on during charging, and goes off when charging is complete, and should take approximately 2 hours. Please ensure you remove the GPS tracker when charging is complete.

### 6. Troubleshooting

? On the main menu bar of @trip PC click to open the following help pages: a x ⇔ Back Print Options -Hide **GPS Logger** ŵ Construction
 Construction
 Continue
 Continue
 Construction
 Construction
 Construction
 Construction
 Construction
 Construction
 Construction
 Construction
 Construction GPS Logger package comes in two specifications, GPS Logger (USB) & GPS Logger (Bluetooth). Please check the package contents as shown below before getting started. Package contents & specifications Bhare A Trip
 Photo Locator
 Artip
 Photo Locator
 Location Viewer
 Hardware & Software Setting
 Track Management
 Compatible Hardware
 Onpatible Hardware
 Onpatible Stated
 Analyze Spots Activity
 More Analyze Spots Activity
 Domoson Analyze The GPS Logger package comes with 1 @trip PC CD-ROM, 1 GPS data logger, 1 GPS Logger Dock/ USB Cable, and 1 color jelly case GT-120 Dimension 44.5 x 28.5 x 13mm (I) Where I Am Weight 20g Built-in SiRF StarIII low-power chips Chipset Antenna Built-in GPS patch antenna Built-in 230mAh Lithium-ion battery Battery LED indicators Blue & Red < 35 second Cold start Warm start < 35 secon Connection interface USB 1.1 0 Operation temperature Water-resistant Yes GT-120 package contents

12

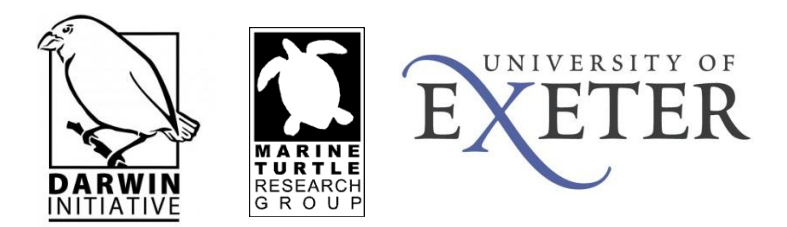